## B) Anleitung zur Nutzung des Elternzugangs bei WebUntis

Liebe Eltern,

im Folgenden zeigen wir, wie Sie unkompliziert WebUntis nutzen können, z.B. um den Stundenplan Ihres Kindes zu sehen oder Ihr **Kind als abwesend zu melden**. Die Bildausschnitte zeigen WebUnits in der **Browser-Version**.

1) **Startseite:** Auf der Startseite finden Sie links die **Navigtionsleiste**. Die wichtigsten Rubriken sind unten mit den Pfeilen markiert und beschrieben.

|        | WebUntis<br>GYMNASIUM EBINGEN<br>ALBSTADT<br>2024/2025                                                  |                                                                    |                                                     |  |  |  |  |
|--------|----------------------------------------------------------------------------------------------------|--------------------------------------------------------------------|-----------------------------------------------------|--|--|--|--|
| (83)   | Alle Schüler*innen                                                                                      | zetzte Planaktualisierung aus Untis: Dienstag, 24.09.2024 12:25:47 |                                                     |  |  |  |  |
|        | Nachrichten Tagesaktuelle Nachrichten   Liebe Schüler und Schülerinnen. Liebe Schüler und Schülerinnen. |                                                                    |                                                     |  |  |  |  |
|        |                                                                                                    | Übersicht (siehe Punkt 3)                                          | g, den 27. September wieder im Sekretariat ab.      |  |  |  |  |
| 믕      | Heute                                                                                                   |                                                                    |                                                     |  |  |  |  |
|        | Übersicht                                                                                               | Mitteilungen (siehe Punkt 2)                                       | en in dem Trainingskurs "Lernstrategien" eingeplant |  |  |  |  |
|        | Mitteilungen                                                                                            |                                                                    |                                                     |  |  |  |  |
| ±<br>☆ | Mein Stundenplan                                                                                        | Für alle NEUEN                                                     | n Raum 10 statt.                                    |  |  |  |  |
| ÷      | Mein Stundenp BETA                                                                                      |                                                                    |                                                     |  |  |  |  |
| :::    | Weitere Stundenpläne                                                                                    |                                                                    |                                                     |  |  |  |  |
| :::    | Weitere Stunde BETA                                                                                     | Abwesenheiten (siehe Punkt 4)                                      |                                                     |  |  |  |  |
| 묙      | Abwesenheiten                                                                                           | Hausaufrahan Ibras Kindas                                          |                                                     |  |  |  |  |
| Ē      | Hausaufgaben                                                                                            | Tausaulgaben mes Kinues                                            |                                                     |  |  |  |  |
| L.     | Klassenbucheinträge                                                                                     |                                                                    |                                                     |  |  |  |  |
|        | =                                                                                                    | Klassenbucheinträge Ihres Kindes                                   |                                                     |  |  |  |  |
|        | Erziehungsberechtigte*r                                                                                 | Einstellungen/Passwort ändern                                      |                                                     |  |  |  |  |
| j      |                                                                                                    |                                                                    |                                                     |  |  |  |  |
|        |                                                                                                    | Abmelden                                                           |                                                     |  |  |  |  |

2) **Mitteilungen**: Hier können Sie Mitteilungen von Lehrkräften sowie der Schulleitung empfangen, lesen und Anhänge herunterladen. Des Weiteren erhalten Sie eine Mitteilung, wenn Ihr Kind im Unterricht abwesend ist.

**WICHTIG:** Sie können hier keine Mitteilungen versenden. Um eine Lehrkraft zu kontaktieren, wählen Sie bitte den gewohnten Weg via Lehrer-Emailadresse.

| ← Mitteilungen | Posteingang                                                 |   |           |
|----------------|-------------------------------------------------------------|---|-----------|
| 2024/2025      |                                                             |   |           |
| Posteingang    | Q Inhalt oder Person suchen                                 |   |           |
|                | 0                                                           |   |           |
|                | W Wagner Test mit Anhang Diese Mitteilung hat keinen Inhalt | Ø | 16. Sept. |

3) **Übersicht:** In der Übersicht können Sie offene Abwesenheiten, Klassenbucheinträge und Hausaufgaben auf einen Blick einsehen sowie eine Abwesenheit melden und diese entschuldigen. Dazu klicken Sie auf **"Abwesenheit melden"** (linkes Bild) und geben dann den Abwesenheitszeitraum (rechtes Bild) mit Datum und Uhrzeit ein. Bei der **"Anmerkung"** tragen sie z.B. "krank" ein. Bei ganztägigem Fehlen kann die Endzeit auf 17.00 belassen werden, auch wenn Ihr Kind früher unterrichtsfrei hat. Anschließend klicken Sie auf **"Speichern." Bitte**, melden Sie Ihr Kind unbedingt **vor** Unterrichtsbeginn, also bis 7.30 Uhr, abwesend. Wenn Sie dabei den **"Abwesenheitsgrund"** wählen bzw. bei **"Notiz"** einen Grund eingeben, dann gilt das Kind als entschuldigt.

**WICHTIG:** Die Abwesenheitsmeldung ist v.a. für Krankheit oder sonstige unvorhergesehene Ereignisse zu verwenden. Beurlaubungen müssen wie bisher vorab der Klassenlehrkraft gemeldet werden.

| Im Offene Abwesenheiten Schulishr   | 4 | A Hausaufgaben  | Abwesenheit melden  |                 | × |
|-------------------------------------|---|-----------------|---------------------|-----------------|---|
|                                     |   | Heute           | Zeitraum            |                 |   |
|                                     |   | Di 24.09. 📕 L   | 25.9.2024 07:35     | 25.9.2024 17:00 |   |
| Keine offenen Abwesenheiten         |   | In der Zukunft  | Anmerkung           |                 |   |
|                                     |   | Do 26.09. 📕 G   |                     |                 |   |
| 🛤 Abwesenheit melden                |   | Fr 27.09. 🗾 NWT | Speichern Abbrechen |                 |   |
|                                     |   | Fr 27.09. 🗾 D   |                     |                 |   |
| Klassenbucheinträge Aktueller Monat | ÷ | Mo 30.09. 🟉 E   |                     |                 |   |
| Keine Klassenbucheinträge           |   |                 |                     |                 |   |
|                                     |   |                 |                     |                 |   |

4) **Abwesenheit:** Hier können Sie ebenfalls (wie in der Übersicht) eine Abwesenheit Ihres Kindes melden. Des Weiteren sehen die den **"Entschuldigungsstatus**" (entschuldigt, nicht entschuldigt), der grün bzw. rot hinterlegt ist. In der Grundeinstellung ist **ein Tag** ausgewählt. Um den Zeitraum zu vergrößern, navigieren Sie auf **"Select…**" (roter Pfeil). Ganz oben können Sie auf **"Fehlzeiten**" navigieren und erhalten eine Übersicht über alle Fehlzeiten.

WICHTIG: Gemeldete Abwesenheiten können nur von Lehrkräften wieder gelöscht bzw. rückgängig gemacht werden.

| Meine A                                                       | bwesenheiten | Fehlzeiten             |                            |                   |              |  |  |  |  |
|---------------------------------------------------------------|--------------|------------------------|----------------------------|-------------------|--------------|--|--|--|--|
| ÷                                                             | 09.09.2024   | → Select               | - Alle -                   |                   |              |  |  |  |  |
|                                                               |              | ▼ Von                  | Bis                        | Abwesenheitsgrund | Status       |  |  |  |  |
|                                                               |              | Do <b>19.09</b> .07:35 | bis Do <b>19.09.</b> 17:00 | Krankheit         | ontschuldigt |  |  |  |  |
| 1 Eleme                                                       | 1 Element    |                        |                            |                   |              |  |  |  |  |
| Abwesenheit melden Löschen Entschuldigungsschreiben drucken - |              |                        |                            |                   |              |  |  |  |  |

Sollten Sie Fragen zu den **Nutzungsmöglichkeiten in WebUntis** haben, so dürfen Sie sich an **wagner.d@gymnasiumebingen.de** wenden.